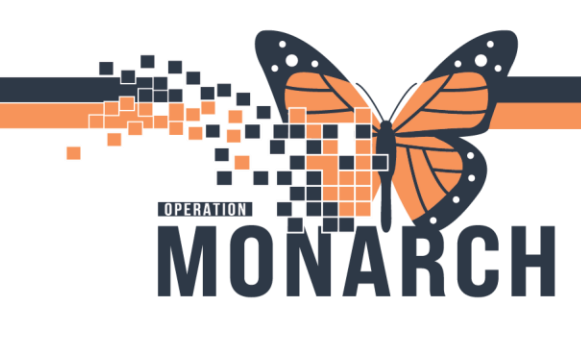

#### ALL ROLES

The Work Queue Monitor (WQM) is designed to streamline the process of handling inbound faxes that require signatures. This tip sheet outlines the steps required to request a provider's signature on a document.

CPDI Work Queue Monitor

Task Work Item View Help

📑 💊 न

💕 🌲 🛞 📭 🖊

#### 1. Accessing Your Department's Queue: Select the tab corresponding to your department's queue (e.g., Ambulatory Clinic)

2. **Selecting a Work Item**: Double click the highlighted work item you want to work on. A dialogue box with patient information will appear.

| ZZZTEST, WILL         9445878763         2023-68-14 (53.4) (26.3) rr<br>22ZTEST, DAVID         2445878763         2023-68-14 (53.4) (26.3) (26.3) rr<br>22ZTEST, DAVID         2445878763         2023-68-10 (64.2) (10.4 (51 rr<br>Available         Available         110000359         Physician Order         NHS1           ZZZTEST, MACI         1212121212         2024-Feb-21 (08.42) (10.4 (51 rr<br>Available         Available         11000059         Physician Order         NHS1           ZZZTEST, BRIAN         2024-Feb-21 (08.42) (10.4 (51 rr<br>Available         Available         11000050         Physician Order         NHS1           ZZZTEST, BRIAN         2024-Feb-21 (08.42) (10.4 (51 rr<br>Available         Available         110000501         Physician Order         NHS1           ZZZTEST, BRIAN         2024-Feb-21 (08.42) (10.4 (51 rr<br>Available         Available         110000501         NHS1           ZZZTEST, BRIAN         2024-Feb-21 (08.42) (10.4 (51 rr<br>Available         Available         110000501         NHS1           ZZZTEST, NILL         3445678763         2024-Feb-21 (08.42) (10.4 (51 rr<br>Available         110000501         NHS1           ZZZTEST, NILL         3445678763         2024-Feb-21 (08.42) (10.4 (51 rr<br>Available         11001106         Physician Order         NHS1           ZZZTEST, NILL         3445678763         2024-Feb-21 (08.42) (69.1 (69.1 rr<br>Available         1000106 </th <th>Person Name</th> <th>Health Card Number</th> <th>Date/Time</th> <th>Elapsed Time</th> <th>Status</th> <th>Reason</th> <th>Encounter Number</th> <th>MRN</th> <th>Document Type</th> <th>Owner</th> | Person Name          | Health Card Number | Date/Time         | Elapsed Time | Status       | Reason        | Encounter Number | MRN      | Document Type   | Owner             |
|----------------------------------------------------------------------------------------------------|----------------------|--------------------|-------------------|--------------|--------------|---------------|------------------|----------|-----------------|-------------------|
| ZZZTEST, DAVID         3242434342         2024-Feb-21 (08-42)         110 d S frr         Available         11000039         Physican Order         NHS1           ZZZTEST, GM         3479164983         2024-Feb-21 (08-42)         110 d S frr         Available         11000059         Physican Order         NHS1           ZZZTEST, GM         121212121         2024-Feb-21 (08-42)         110 d S frr         Available         11000050         Physican Order         NHS1           ZZZTEST, BRIAN         2024-Feb-21 (08-42)         110 d S frr         Available         11000050         Physican Order         NHS1           ZZZTEST, BRIAN         2024-Feb-21 (08-42)         110 d S frr         Available         11000050         Physican Order         NHS1           ZZZTEST, BRIAN         2024-Feb-21 (08-42)         110 d S frr         Available         11000050         NHS1           ZZZTEST, BRIAN         2024-Feb-21 (08-42)         110 d S frr         Available         11000050         NHS1           ZZZTEST, BRIAN         2024-Feb-21 (08-42)         110 d S frr         Available         11000050         NHS1           ZZZTEST, BRIAN         2024-Feb-21 (08-42)         110 d S frr         Available         11000050         Concert         NHS1           ZZZTEST, BRIAN         2                                                                                                    | ZZZTEST, WILL        | 3443678763         | 2023-Sep-14 15:34 | 269 d 23 hr  | Available    |               |                  | 88000010 | Physician Order | NHS Test01, HUC   |
| ZZZTEST, G,M         3479164883         2024-Fab-21 08-42         110 d 5 hr         Available         11000705         Physican Order         NHS 1           ZZZTEST, BMAN         2024-Fab-21 08-42         110 d 5 hr         Available         11000705         Physican Order         NHS 1           ZZZTEST, BRIAN         2024-Fab-21 08-42         110 d 5 hr         Available         11000501         Physican Order         NHS 1           ZZZTEST, BRIAN         2024-Fab-21 08-42         110 d 5 hr         Available         11000501         Physican Order         NHS 1           ZZZTEST, BRIAN         2024-Fab-21 08-42         110 d 5 hr         Available         11000501         NHS 1           ZZZTEST, BRIAN         2024-Fab-21 08-42         110 d 5 hr         Available         11000501         NHS 1           ZZZTEST, BRIAN         2024-Fab-21 08-42         110 d 5 hr         Available         11000501         NHS 1           ZZZTEST, BRIAN         2024-Fab-21 08-42         110 d 5 hr         Available         11000501         NHS 1           ZZZTEST, BRIAN         2024-Fab-21 08-52         81 d 5 hr         Available         1100050         Crearet           ZZZTEST, NULL         34450763         2024-Fab-21 08-52         80 d 5 hr         Favad         Crearet                                                                                                    | ZZZTEST, DAVID       | 3243243242         | 2024-Feb-21 08:42 | 110 d 5 hr   | Available    |               |                  | 11000359 | Physician Order | NHS Test01, Reg   |
| ZZZTEST, MACI         121212121         2024-Fab-21 (8-82)         110 d 5 fr         Available         11000726         Physican Order         NHS1           ZZZTEST, BRIAN         2024-Fab-21 (8-82)         110 d 5 fr         Available         11000756         Physican Order         NHS1           ZZZTEST, BRIAN         2024-Fab-21 (8-82)         110 d 5 fr         Available         11000050         NHS1           ZZZTEST, BRIAN         2024-Fab-21 (8-82)         110 d 5 fr         Available         11000050         NHS1           ZZZTEST, BRIAN         2024-Fab-21 (8-82)         110 d 5 fr         Available         11000050         NHS1           ZZZTEST, BRIAN         2024-Fab-21 (8-82)         110 d 5 fr         Available         80000010         NHS1           ZZZTEST, BRIAN         2024-Fab-21 (9-82)         81 d 5 fr         Available         8000010         NHS1           ZZZTEST, BRIAN         2024-Fab-21 (9-82)         81 d 5 fr         Available         8000010         Referemental           ZZZTEST, MLL         3424576750         2024-Fab-20 (9-52)         63 d 5 fr         Fabrical         Consert Forms         NHS1           ZZZTEST, ILGGAN         234343676         2024-Fab-20 (9-52)         63 d 5 fr         Available         80000096         Edgal Document                                                                                                    | ZZZTEST, GM          | 3479164983         | 2024-Feb-21 08:42 | 110 d 5 hr   | Available    |               |                  | 11000709 | Physician Order | NHS Test06, Reg   |
| ZZZTEST, BRIAN         2024-Fab-21 (08.42)         110 d 5 hr         Available         11000501         Physician Order         NHS 1           ZZZTEST, BRIAN         2024-Fab-21 (08.42)         110 d 5 hr         Available         11000501         NHS 1           ZZZTEST, BRIAN         2024-Fab-21 (08.42)         110 d 5 hr         Available         11000501         NHS 1           ZZZTEST, BRIAN         2024-Fab-21 (08.42)         110 d 5 hr         Available         10000501         NHS 1           ZZZTEST, BRIAN         2024-Mar-19 0926         83 d 5 hr         Available         88000010         CT Documents         NHS 1           ZZZTEST, MILL         3443678763         2024-Mar-19 0956         83 d 5 hr         Available         88000010         CT Documents         NHS 1           ZZZTEST, BRIAN         2024-Mar-19 0956         83 d 5 hr         Available         1001106         Physician Coder         Litte 1           ZZZTEST, BRIAN         2024-Mar-19 0956         83 d 5 hr         Favailable         1001106         Physician Coder         Litte 1           ZZZTEST, BRIAN         2024-Mar-19 0956         83 d 5 hr         Favailable         1001106         Documents         NHS 1           ZZZTEST, NICK         8934504505         2024-Mar-10 2052         Favail                                                                                                    | ZZZTEST, MACI        | 1212121212         | 2024-Feb-21 08:42 | 110 d 5 hr   | Available    |               |                  | 11000726 | Physician Order | NHS Test01, Reg   |
| ZZZTEST, BRIAN         2024-Fab-21 (84.2)         110 d 5 hr         Cafry         inviaid Order         11000501         NHS1           ZZZTEST, BRIAN         2024-Fab-21 (84.2)         110 d 5 hr         Available         11000501         NHS1           ZZZTEST, BRIAN         2024-Fab-21 (84.2)         110 d 5 hr         Available         18000010         CT Documents         NHS1           ZZZTEST, MLL         243678763         2024-Mar-19 (95.8)         83 d 5 hr         Available         1001105         Physican Order         Ittle:           ZZZTEST, MLL         2424-Mar-19 (95.8)         83 d 5 hr         Available         1001105         Physican Order         Ittle:           ZZZTEST, MLL         2024-Mar-19 (13.8)         10 h Phoces         1001105         Physican Order         Ittle:           ZZZTEST, LOGAN         233434576         2024-Apr-20 (95.2)         80 d 5 hr         Available         80000027         BD Documents         NHS1           ZZZTEST, NICK         9334564905         2024-Apr-20 (95.2)         80 d 5 hr         Available         80000027         BD Documents         NHS1           ZZZTEST, NICK         9334564905         2024-Apr-20 (95.2)         30 d 1r         Available         80000028         BeD Documents         NHS1           <                                                                                                    | ZZZTEST, BRIAN       |                    | 2024-Feb-21 08:42 | 110 d 5 hr   | Available    |               |                  | 11000501 | Physician Order | NHS Test01, Reg   |
| ZZZTEST, BRIAN         2024-Fab-21 08-42, 110 d 5 hr         Available         11000501         NHS1           ZZZTEST, WILL         3443678763         2024-Mar-19 09-26, 83 d 5 hr         Available         88000010         CT Documents         NHS1           ZZZTEST, WILL         3443678763         2024-Mar-19 09-26, 83 d 5 hr         Available         1100106         Physican-Order Little, 1           ZZZTEST, A         2024-Mar-19 09-26, 83 d 5 hr         Available         1100106         Physican-Order Little, 1           ZZZ4Aw-19 01-31         83 d 3 hr         In Process         1001105         Physican-Order Little, 1           ZZZ4-Kp-02 09-51         69 d 5 hr         Supplemental         Consert Forms         NHS 1           ZZZTEST, INCK         9834584905         2024-Mar-02 09-52         69 d 5 hr         Available         11000526         BD Documents         NHS 1           ZZZTEST, INCK         9834584905         2024-Mar-02 09-52         69 d 5 hr         Available         11000526         BD Documents         IHIs 1           SCHED, TEST         2024-Mar-02 09-52         69 d 5 hr         Available         88000096         Legal Documents         NHS 1           ZZZES56888         2024-Mar-16 09-04         256 d 1 hr         Available         88000096         Legal Documents                                                                                                    | ZZZTEST, BRIAN       |                    | 2024-Feb-21 08:42 | 110 d 5 hr   | Clarify      | Invalid Order |                  | 11000501 |                 | NHS Test02, Reg   |
| ZZZTEST, WILL         3443678763         2024-Mar-19 09:26         83.4 5 hr         Available         88000010         CT Documents         NHS 1           ZZZTEST, A         2024-Mar-19 09:56         83.4 5 hr         Available         1100106         Physician Order         Lifte, 1           ZZZTEST, A         2024-Mar-19 09:56         83.4 5 hr         Available         1100106         Physician Order         Lifte, 1           Z224-Mar-19 09:56         83.4 5 hr         Available         1100106         Physician Order         Lifte, 1           Z024-Mar-19 09:56         69.4 5 hr         Ispelmental         Connect Forms         NHS 1           ZZZTEST, LOGAN         2334343676         2024-Apr-02 09:52         69.4 5 hr         Available         11000526         BD Documents         NHS 1           ZZZTEST, NICK         9345454905         2024-Mary-16 09:04         25.6 6 hr         Available         11000526         BD Documents         NHS 1           SCHED, TEST         2222656688         2024-Mary-16 09:04         25.6 6 hr         Available         88000096         Legal Documents         NHS 1           ZZREHAB, WOMREFERRAL         586453575         2024-Anr-03 1357         7 d 1 hr         in Process         Lifte, 1         Lifte, 1           ZZREHAB, WOMREF                                                                                                    | ZZZTEST, BRIAN       |                    | 2024-Feb-21 08:42 | 110 d 5 hr   | Available    |               |                  | 11000501 |                 | NHS Test01, Reg   |
| ZZZTEST. A         2024 Mar-19 09:56         83 d 5 hr         Available         11001106         Physican Order         Little, I           2024 Mar-19 09:56         83 d 5 hr         Available         11001106         Physican Order         Little, I           2024 Apr-02 09:51         63 d 5 hr         Faxed         Consert         Consert         Consert         Consert         Consert         Little, I           ZZZEST. LOGAN         2334343676         2024-Apr-02 09:52         69 d 5 hr         Available         80000076         BD Documents         NHS 1           ZZZTEST. INCK         9834564905         2024-May-08 09:04         25 d 5 hr         Available         80000076         Little, I           SCHED, TEST         2022466688         2024-May-16 09:04         25 d 6 hr         Available         80000076         Little, I           ZZZE66688         2024-May-16 09:04         25 d 6 hr         Available         80000076         Little, I           SCHED, TEST         2024-May-16 09:04         25 d 6 hr         Available         80000076         Little, I           2224F468         2024-May-16 09:04         25 d 6 hr         Available         80000078         Little, I           ZZREHA8, WOMREFERRAL         5056453575         2024-Anr 03 1357         7 1                                                                                                    | ZZZTEST, WILL        | 3443678763         | 2024-Mar-19 09:26 | 83 d 5 hr    | Available    |               |                  | 88000010 | CT Documents    | NHS Test02, Reg   |
| 2024-Mar-19 11.31 83.4 Jhr         In Process         Comme<br>Latte,<br>12024-Apr-02 0951         Ga 5 hr         Faxed         Consert Forms         Latte,<br>Latte, J           ZZZTEST, LOGAN         234543676         2024-Apr-02 0952         69.4 5 hr         Supplemental         Consert Forms         NHS 1           ZZZTEST, LOGAN         234543676         2024-Apr-02 0952         69.4 5 hr         Available         88000027         BD Documents         NHS 1           ZZZTEST, NCK         9834584905         2024-May-16 09.04         25.6 f hr         Available         88000095         BD Documents         NHS 1           SCHED, TEST         20224May-16 09.04         25.6 f hr         Available         88000096         Legal Documents         NHS 1           ZZREHAB, WOMREFERRAL         5586453575         2024-An-03 13.57         7 d 1 hr         In Process         Little -                                                                                                    | ZZZTEST, A           |                    | 2024-Mar-19 09:56 | 83 d 5 hr    | Available    |               |                  | 11001106 | Physician Order | Little, Robert    |
| 2024-Apr-02 0953         69 d 5 hr         Faxed         Little           2024-Apr-02 0952         69 d 5 hr         Supplemental         Consent Forms         NHS 1           ZZZTEST, LOGAN         2334343676         2024-Apr-02 0952         69 d 5 hr         Available         88000027         BD Documents         NHS 1           ZZZTEST, NICK         9334534576         2024-May-16 09.04         25 d 5 hr         Available         11000558         BD Documents         NHS 1           SCHED, TEST         202466088         2024-May-16 09.04         25 d 5 hr         Available         88000096         Legal Documents         NHS 1           SCHED, TEST         2024-May-16 09.04         25 d 5 hr         Available         88000096         Legal Documents         NHS 1           ZZREHAB, WOMREFERRAL         586453575         2024-An-03 1357         7 d 1 hr         in Process         88000143         Referal Letter         NHS 1                                                                                                    |                      |                    | 2024-Mar-19 11:31 | 83 d 3 hr    | In Process   |               |                  |          |                 | Cerner Test, Radi |
| 2024-Apr-02 09:52         69:4 5 fr         Supplemental         Consent Forms         NHS1           ZZZTEST, LOGAN         2334343676         2024-Apr-02 09:52         69:4 5 fr         Available         88000027         BD Documents         NHS1           ZZZTEST, NCK         98:34504905         2024-May-08 19:27         33:4 2 fr         Available         11000526         BD Documents         NHS1           SCHED, TEST         Z22666888         2024-May-16 09:04         25:6 fr         Available         88000096         Legal Documents         NHS1           ZZREHAB, WOMREFERRAL         5586453575         2024-Jun-03 13:57         7 d 1 fr         in Process         Lttle. F           ZZREHAB, WOMREFERRAL         5586453575         2024-Jun-03 13:57         7 d 1 fr         in Available         88000143         Referral Letter         NHS1                                                                                                    |                      |                    | 2024-Apr-02 09:51 | 69 d 5 hr    | Faxed        |               |                  |          |                 | Little, Robert    |
| ZZZTEST, LOGAN         2324/43576         2024-Apr-02 095.2         69.4 5 hr         Available         88000027         PD Documents         INHS1           ZZZTEST, NCK         9834594305         2024-May-16 09.04         25.6 6 hr         Available         11000526         BD Documents         Little, I           SCHED, TEST         Z225656888         2024-May-16 09.04         25.6 6 hr         Available         88000096         Legal Documents         NHS1           ZZREHAB, WOMREFERRAL         5566453575         2024-Jun 03 1357         7 d 1 hr         In Process         Little         Little                                                                                                    |                      |                    | 2024-Apr-02 09:52 | 69 d 5 hr    | Supplemental |               |                  |          | Consent Forms   | NHS Test02, Reg   |
| ZZZTEST, NICK         9834564905         2024-May-16 12 27         33 2 hr         Available         11000526         BD Documents         Little,           SCHED, TEST         Z222656588         2024-May-16 09:04         25 d 5 hr         Available         88000096         Legal Documents         NHS 1           ZZREHAB, WOMREFERRAL         5586453575         2024-Jun 03 1357         7 d 1 hr         in Process         Little         B8000143         Referral Letter         NHS 1                                                                                                    | ZZZTEST, LOGAN       | 2334343676         | 2024-Apr-02 09:52 | 69 d 5 hr    | Available    |               |                  | 88000027 | BD Documents    | NHS Test01, Reg   |
| SCHED, TEST         2222666888         2024-May-16 09-04         25 6 Fir         Available         88000096         Legal Documents         NHS 1           ZZREHAB, WOMREFERRAL         558453575         2024-Jun 03 1357         7 d 11r         in Process         June 4         June 4                                                                                                    | ZZZTEST, NICK        | 9834584905         | 2024-May-08 12:27 | 33 d 2 hr    | Available    |               |                  | 11000526 | BD Documents    | Little, Robert    |
| ZZREHAB, WOMREFERRAL 5586453575         2024-Jun 03 13.57         7 d 1 hr         in Process         Litile J           ZZREHAB, WOMREFERRAL 5586453575         2024-Jun 03 13.57         7 d 1 hr         Available         88000143         Referral Letter         NHS                                                                                                    | SCHED, TEST          | 2222666888         | 2024-May-16 09:04 | 25 d 6 hr    | Available    |               |                  | 88000096 | Legal Documents | NHS Test03, Reg   |
| ZZREHAB, WQMREFERRAL 5586453575 2024-Jun-03 13:57 / 7d 1 hr Phocess Little, I<br>ZZREHAB, WQMREFERRAL 5586453575 2024-Jun-03 13:57 / 7d 1 hr Available 88000143 Referral Letter NHS 1                                                                                                    | $\sim$               |                    | 00044             | 7.141        |              |               |                  |          |                 |                   |
| ZZREHAB, WQMREFERRAL 5586453575 2024-Jun-03.13:57 / d 1 hr Avaiable 88000143 Referral Letter NH51                                                                                                    |                      |                    | 2024-Jun-03 13:57 | /d1hr        | In Process   |               |                  |          |                 | Little, Hobert    |
|                                                                                                    | ZZREHAB, WQMREFERRAL | 5586453575         | 2024-Jun-03 13:57 | /d Ihr       | Available    |               |                  | 88000143 | Heterral Letter | NHS Test01, HU    |
| 2024-Jun-03 13:57 / d Thr In Process NHS 1                                                                                                    |                      |                    | 2024-Jun-03 13:57 | /d1hr        | In Process   |               |                  |          |                 | NHS Test01, HU    |

ASW Addiction Services | SCS OP Clinic Schedules | SCS Outpatient Clinic Ambulatory Clinic test

#### Add/Modify Work Item

 Task
 View
 Work Item
 Help

 Image: Second second seco

Hotel Dieu

Shaver

1

#### 3. **Click the patient search button**: Click the "Select Patient" button

(Identified as a person with a magnifying glass). A "Patient Search" dialogue box will appear.

# niagarahealth

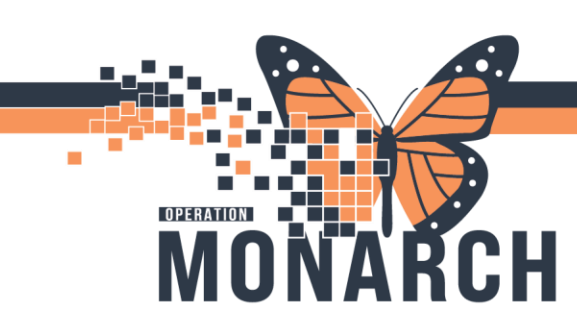

|                                    | S Patient Search X       | • |
|------------------------------------|--------------------------|---|
|                                    |                          |   |
|                                    | Name: No persons found.  |   |
|                                    | MRN:                     |   |
|                                    | SSN:                     |   |
| 4. Patient Search: Search for      | Birth Date:              |   |
| the patient by entering the (4)    | Sex:                     |   |
| patients details (last name, first | No encounters found.     |   |
| name, HCN, etc.). Click search.    |                          |   |
|                                    | Search Reset             |   |
|                                    |                          |   |
|                                    |                          |   |
|                                    | OK Cancel All Encounters |   |

|                                 | 🔍 Patient Search  |   |                        |            |     |             |                          |            | ×        |  |  |  |
|---------------------------------|-------------------|---|------------------------|------------|-----|-------------|--------------------------|------------|----------|--|--|--|
|                                 |                   |   |                        |            |     |             |                          |            |          |  |  |  |
|                                 | Name:             |   | Name                   | Pronouns   | SSN | MRN         |                          | Sex        | Birth Da |  |  |  |
|                                 | sched, test       |   | SURED, TESTT           |            |     | HD8800-00   | 97; NH 1100-0720         | Male       | u i/Jan/ |  |  |  |
| 5. Correct Encounter: Ensure    | MRN:              |   | SCHED, TEST            | She/Her    |     | HD8800-00   | 96; NH1100-0719          | Female     | 01/Jan/  |  |  |  |
| the correct patient and         | SSN:              |   |                        |            |     |             |                          |            |          |  |  |  |
| encounter are selected. Click   |                   |   |                        |            |     |             |                          |            |          |  |  |  |
| "OK". The "Patient Search"      | Birth Date:       | • |                        |            |     |             |                          |            |          |  |  |  |
| dialogue box will close.        | Sex:              |   | <                      |            |     |             |                          |            | >        |  |  |  |
| -                               |                   | ~ | Encounter Number       | Enc Type   | 1   | Enc Type(s) | Med Service              | Facili     | ty I ^   |  |  |  |
| NOTE: For this process to work, | Encounter Number: |   | 22-001010              | PreReg     |     |             | Ambulatory               | SCS        |          |  |  |  |
| vou must have an                |                   |   | 81-000069<br>81-000049 | PreRecurr  | ng  |             | Ambulatory<br>Ambulatory | HDS<br>HDS |          |  |  |  |
|                                 | Search Reset      |   | 22-000815              | PreRecurr  | ng  |             | Oncology                 | SCS        |          |  |  |  |
| MRN/Encounter attached to the   |                   |   | 22-000639              | PreReg     |     |             | Diagnostic Imagin        | g SCS      |          |  |  |  |
| natient                         |                   |   | 22-001011              | Outpatient |     |             | Ambulatory               | SCS        |          |  |  |  |
| patient                         |                   |   | 81-000047              | Recurring  |     |             | Neurology                | HDS        |          |  |  |  |
|                                 |                   |   | 22-000646              | Recurring  |     |             | Nephrology/Dialys        | is SCS     |          |  |  |  |
|                                 |                   |   | 81-000031              | Recurring  |     |             | Rehab                    | HDS        |          |  |  |  |
|                                 |                   |   |                        |            |     | ок          | Cancel                   | All End    | counters |  |  |  |

Hotel Dieu

Shaver

2

niagarahealth

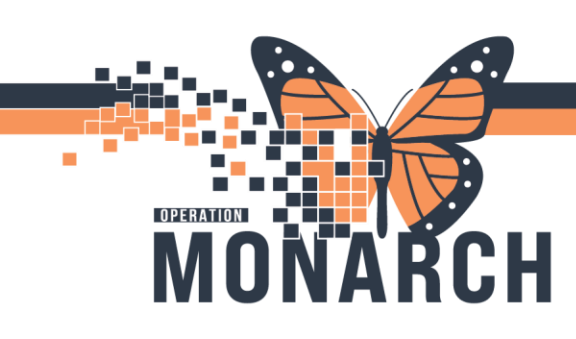

6. **Categorize the document**: In the left side panel, select the document type from the dropdown menu containing available categories (e.g., Consent Forms, Legal Documents).

NOTE: Only clinical documentation can be reviewed or signed by a

7. Set the document status: Once the correct document type has been selected, change the status of the document to "Complete"

8. Associate a provider: Scroll down the side panel to select the "Provider" box. Type the providers name until there is an exact match for the correct provider. Or click on the magnifying glass to search

Document type: ant Ear COPD Progress Note Scroll down COVID Treatment Clinic Note 6 Critical Care / Intensivist Procedure to view more Critical Care Consultation Critical Care Progress Note Critical Lab Values CRT insertion CS Documents CT Documents CT Order Emergency Department - Text CTC Admission Information - Text Location St. Catharines Site//St. Catharines Site//SC BD Status: Document type Complete Legal Documents **▼** ... Available Subject: Canceled Legal Documents Clarify Supplemental Priority: Comment: NOW Scheduling Request List: modality Bone Density Provider Last Contact 8 Test Referring physician: Status Availa Reason  $\sim$ Comment Date of service 🔺 (GMT-05:0 👻 10/Jun/2024 🔷 🖵 1723

## niagarahealth

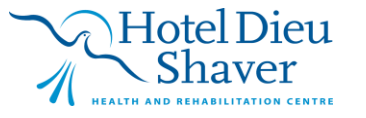

3

÷.

Post as authenticated

Sign date

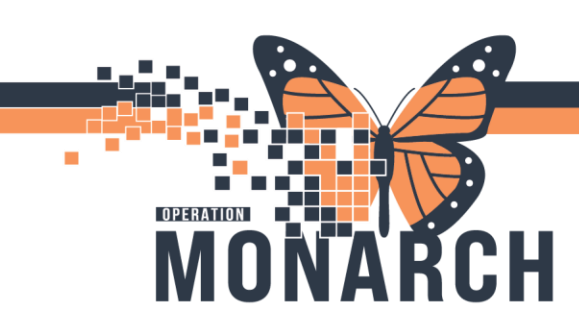

### WQM - IDENTIFY REQUESTED SIGN HOSPITAL INFORMATION SYSTEM (HIS)

|                               | a Provider Selection                                            | - 🗆 X                        |
|-------------------------------|-----------------------------------------------------------------|------------------------------|
|                               | Last name: First name: Suffix:                                  | Search                       |
|                               | test 🗸                                                          | New Provider                 |
|                               | Alias: Alias type:                                              | Proview                      |
|                               | Username:                                                       | Clear                        |
| 9. Associate a Provider       | - Search Pu                                                     |                              |
| Search: If the magnifying     | <ul> <li>Internal</li> </ul>                                    |                              |
| glass was clicked a new       | Limit by group Vo data filtering                                |                              |
|                               | ✓ Limit by organization Filtered: St. Catharines Site           |                              |
| window will pop up. Type      | Limit by position                                               |                              |
| in part or all the            | Limit by relationship     No data filtering                     |                              |
| provider's last name and      | □ View physicians only □ View active patient relationships only |                              |
| click "Search". Click on      | Name Organizations                                              | Services / ^                 |
| the correct provider and      |                                                                 |                              |
| then click "OK".              | Test, IMO -> SNO                                                |                              |
|                               | TEST, PROVIDER INTERFACE                                        |                              |
|                               | TEST, PROVIDER INTERFACE                                        |                              |
|                               |                                                                 |                              |
|                               | OK                                                              | Cancel                       |
|                               |                                                                 |                              |
|                               |                                                                 | Date of service              |
|                               |                                                                 | 08/May/2024 2208 (GMT-05:0 - |
|                               |                                                                 | Post as authenticated        |
|                               |                                                                 | Sign date                    |
|                               | Date of service                                                 |                              |
| 10 Unchack the "post as       | 08/May/2024 🔺 🚽 2208 🔺 (GMT-05:0 👻                              | **/***/****                  |
| authenticated" box.           | Post as authenticated                                           | *Provider                    |
| Select the <b>"Bequested</b>  | Sign date                                                       | Test, Cemer                  |
| Sign" radial button from      | **/***/****                                                     | Provider actions             |
| the <b>"Provider Actions"</b> | *Provider                                                       | Requested Sign               |
| field. Select <b>"Add".</b>   | Test, Cemer                                                     | C Pending Sign               |
|                               |                                                                 | O Requested Review           |
|                               |                                                                 | C Completed Sign             |
|                               |                                                                 |                              |
|                               |                                                                 | Add                          |
|                               |                                                                 |                              |

## niagarahealth

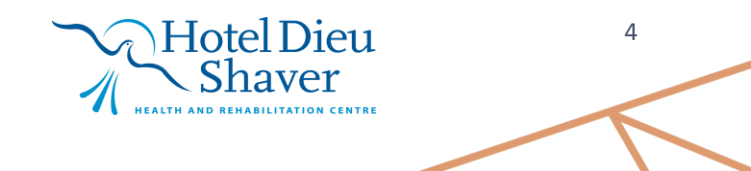

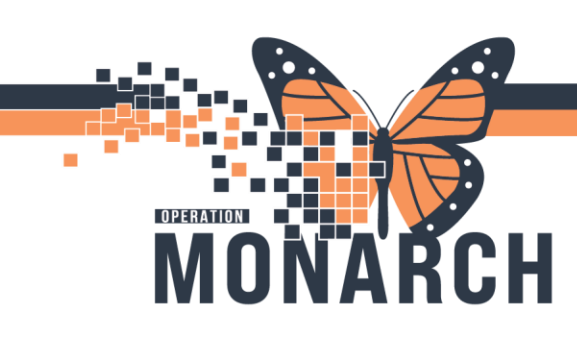

#### 11. OPTIONAL:

Click on the document where the provider would be signing and their name will appear where you click.

Select "Ok" to complete the requested sign.

Navigate to the bottomright side of the window and select "OK" to complete the sign request.

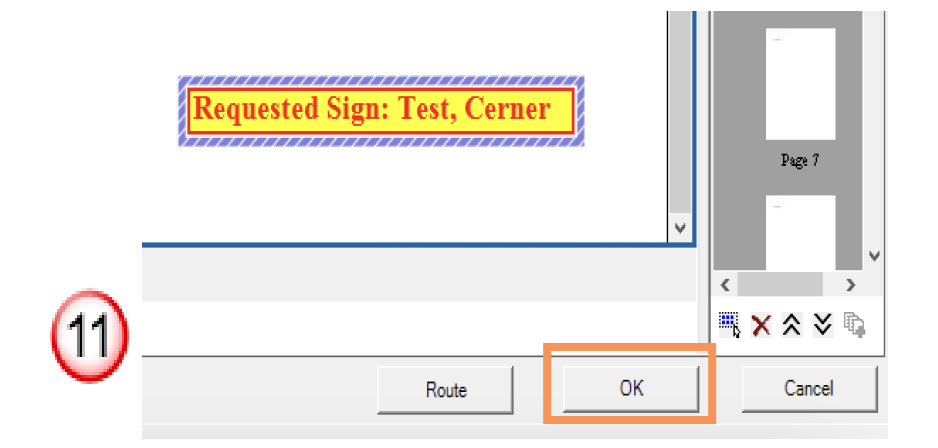

## niagarahealth

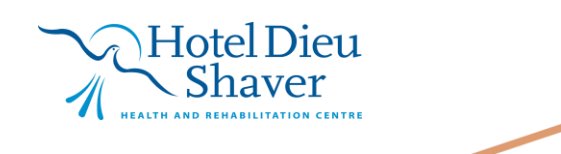

5